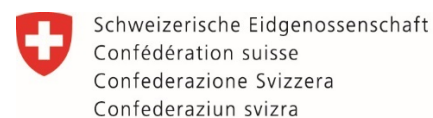

Département fédéral de l'environnement, des transports, de l'énergie et de la communication DETEC

Office fédéral des transports OFT Division Financement

## Manuel Répertoire des voies de raccordement

- 1<sup>re</sup> partie « Demande d'accès au répertoire des voies de raccordement »
- 2<sup>e</sup> partie « Informations générales concernant la saisie et la gestion d'installations dans le répertoire des voies de raccordement »
- 3<sup>e</sup> partie « Informations relatives à la soumission de demandes de contributions d'investissement pour des installations de triage et de transbordement »

### 1<sup>re</sup> partie « Demande d'accès au répertoire des voies de raccordement »

Pour saisir et gérer une installation dans le répertoire des voies de raccordement (répertoire VR) ou pour soumettre des demandes de contributions d'investissement, il faut disposer d'autorisations spéciales pour l'installation concernée. Si vous disposez déjà d'un accès au répertoire des voies de raccordement, merci de prendre contact à l'adresse suivante <u>gueterverkehrsanlagen@bav.admin.ch</u> pour obtenir des autorisations supplémentaires. Sinon, les étapes suivantes sont nécessaires pour obtenir les autorisations :

- 1. Cliquer sur le lien pour ouvrir le répertoire VR.
- 2. Se connecter avec le login CH et déposer une demande dans le profil d'utilisateur via « Demande d'accès » ou, le cas échéant, créer un compte auprès de login CH et se connecter ensuite.
- 3. Faire une demande d'accès à l'autorisation souhaitée pour l'entreprise concernée dans le répertoire VR (lors de la première connexion avec le login CH, on arrive directement sur cette page).

Il est possible de disposer d'autorisations pour plusieurs entreprises en même temps. Cependant, il faut soumettre une demande d'accès individuelle pour chaque entreprise. Les pages suivantes décrivent en détail comment demander une autorisation pour une entreprise dans le répertoire VR.

| =       | Schweizerische Eidgenossenschaft<br>Confédération suisse<br>Confederazione Svizzera<br>Confederaziun svizra | Office fédéral des transports<br>Office fédéral de la statistique |                                                                                                    | DE F | R IT | EN | ÷ |
|---------|----------------------------------------------------------------------------------------------------|-------------------------------------------------------------------|----------------------------------------------------------------------------------------------------|------|------|----|---|
| ÷.      | Page d'accueil                                                                                              |                                                                   |                                                                                                    |      |      |    |   |
| Paramèt | res utilisateur                                                                                             |                                                                   | Demande d'accès aux modules                                                                                                    |      |      |    |   |
| \$      | Paramètres de messagerie                                                                                    |                                                                   |                                                                                                    |      |      |    |   |
| Autres  |                                                                                                    |                                                                   | autorisations d'accès existantes. Chaque autorisation d'accès concerne une entreprise                                                                           |      |      |    |   |
| =       | Demande d'accès                                                                                             |                                                                   | déterminée. Si vous représentez plusieurs entreprises, vous devez déposer une demande pour                                                                      |      |      |    |   |
|         |                                                                                                    |                                                                   | chacune d'elles. Pour ce faire, vous pouvez utiliser le compte avec lequel vous vous connectez.                                                                 |      |      |    |   |
|         |                                                                                                    |                                                                   |                                                                                                    |      |      |    |   |
|         |                                                                                                    |                                                                   | Pour le moment, vous disposez des accès suivants.:                                                                                                    |      |      |    |   |
|         |                                                                                                    |                                                                   |                                                                                                    |      |      |    |   |
|         |                                                                                                    |                                                                   |                                                                                                    |      |      |    |   |
|         |                                                                                                    |                                                                   |                                                                                                    |      |      |    |   |
|         |                                                                                                    |                                                                   |                                                                                                    |      |      |    |   |
|         |                                                                                                    |                                                                   | Faire une nouvelle demande d'accès.:                                                                                                    |      |      |    |   |
|         |                                                                                                    |                                                                   | Vous pouvez présenter une demande à l'administration en choisissant l'entreprise que vous représentez et en                                                     |      |      |    |   |
|         |                                                                                                    |                                                                   | cliquant sur le domaine auquel vous souhaitez pouvoir accéder. Votre demande sera ensuite traitée, et vous<br>serez informés des étapes suivantes par courriel. |      |      |    |   |
|         |                                                                                                    |                                                                   | 1. Demande pour l'entreprise:                                                                                                    |      |      |    |   |
|         |                                                                                                    |                                                                   |                                                                                                    |      |      |    |   |
|         |                                                                                                    |                                                                   | · · · · · · · · · · · · · · · · · · ·                                                                                                    |      |      |    |   |
|         |                                                                                                    |                                                                   |                                                                                                    |      |      |    |   |
|         |                                                                                                    |                                                                   |                                                                                                    |      |      |    |   |

Lors de la première connexion au répertoire VR, la page ci-dessus apparaît, où il est possible de demander l'accès souhaité pour une entreprise correspondante. Si ladite entreprise ne figure pas dans la liste, il faut prendre contact avec l'OFT. (par courriel à <u>tuv-management@bav.admin.ch</u>).

|--|

Office fédéral des transports Office fédéral de la statistique

| confederation shere |                                                                                                    |
|---------------------|----------------------------------------------------------------------------------------------------|
|                     | 0999 12018 1036800                                                                                                  |
|                     |                                                                                                    |
|                     |                                                                                                    |
|                     | 2 Dans le module                                                                                                    |
|                     | 2. But is model.                                                                                                    |
|                     |                                                                                                    |
|                     |                                                                                                    |
|                     |                                                                                                    |
|                     |                                                                                                    |
|                     | <ul> <li>Rapport sur la maintenance installations à câbles</li> </ul>                                               |
|                     |                                                                                                    |
|                     | Voies de raccordement                                                                                               |
|                     |                                                                                                    |
|                     |                                                                                                    |
|                     | Rapport annuel sur la sécurité des chemins de fer                                                                   |
|                     |                                                                                                    |
|                     | AGV                                                                                                    |
|                     |                                                                                                    |
|                     | ○ ATLAS                                                                                                    |
|                     |                                                                                                    |
|                     | 2 Demander                                                                                                    |
|                     | 5. Defination                                                                                                    |
|                     | Par la présente, je demande à pouvoir accéder au module 'Voies de raccordement' au nom de l'entreprise              |
|                     | (entreprise).                                                                                                    |
|                     |                                                                                                    |
|                     | Optionnel: veuillez saisir ici les autres remarques que vous sounaitez faire parvenir à l'administration avec votre |
|                     | aemande.                                                                                                    |
|                     | Fonction "financement des entreprises"                                                                              |
|                     |                                                                                                    |
|                     |                                                                                                    |
|                     |                                                                                                    |
|                     |                                                                                                    |
|                     |                                                                                                    |
|                     |                                                                                                    |
|                     | CONFIRMER ET ENVOTER.                                                                                               |
|                     |                                                                                                    |
|                     |                                                                                                    |

La demande doit être faite pour le répertoire VR. Dans le champ de commentaire, **il s'agit obligatoirement d'indiquer le rôle demandé pour l'entreprise concernée**. La demande peut ensuite être transmise via « Confirmer et envoyer ». Vous trouverez toutes les fonctions possibles sur la prochaine page.

### Fonctions possibles :

| Propriétaire de voie de raccordement - Administrateur : | Propriétaire légal du plan des voies ou de l'installation de transbordement, il ne s'agit<br>pas forcement de l'exploitant.<br>Permet de traiter toutes les voies de raccordement attribuées à l'entreprise et d'affecter<br>des collaborateurs à des voies de raccordement spécifiques.                                         |
|---------------------------------------------------------|----------------------------------------------------------------------------------------------------|
| Propriétaire de voie de raccordement :                  | Permet de traiter des voies de raccordement spécifiquement attribuées par le<br>« Propriétaire de voie de raccordement – Administrateur ».                                                                                                    |
| Exploitant de voie de raccordement :                    | Exploitant opérationnel du plan des voies ou de l'installation de transbordement :<br>l'entreprise chargée de l'exploitation et de l'entretien du plan des voies ou de<br>l'installation de transbordement n'est pas forcément le propriétaire.<br>Permet de traiter toutes les voies de raccordement attribuées à l'entreprise. |
| Gestionnaire de voie de raccordement :                  | Entreprise ou personne morale qui assume le suivi administratif et/ou la planification du<br>plan des voies ou de l'installation de transbordement, cette fonction peut également être<br>assurée par l'exploitant ou le propriétaire.<br>Permet de traiter toutes les voies de raccordement attribuées à l'entreprise.          |
| Financement de l'entreprise :                           | Permet de soumettre des demandes de contributions d'investissement pour des voies de raccordement d'une entreprise.                                                                                                    |
| Gestionnaire d'infrastructure :                         | Exploite l'infrastructure à laquelle la voie de raccordement est reliée. Permet de consulter toutes les voies de raccordement qui sont reliées à son réseau (consultation limitée aux coordonnées du raccordé, aux prescriptions d'exploitation, au plan d'urgence et au contrat relatif aux voies de raccordement).             |
| Entreprise de transport ferroviaire :                   | Emprunte une voie de raccordement. Permet de consulter toutes les voies de raccordement empruntées par l'entreprise de transport ferroviaire, dans la mesure où le raccordé l'autorise (consultation limitée aux coordonnées du raccordé, aux prescriptions d'exploitation et au plan d'urgence).                                |

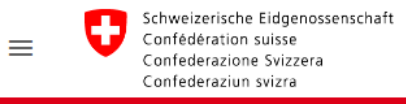

Office fédéral des transports Office fédéral de la statistique

| Page d'accueil           |
|--------------------------|
| nètres utilisateur       |
| Paramètres de messagerie |
| 5                        |
| Demande d'accès          |
|                          |
|                          |
|                          |
|                          |
|                          |
|                          |
| s                        |

Si la demande a bien été transmise, la page ci-dessus s'affiche. Après vérification interne, l'OFT accorde ou refuse la demande. Vous en serez informé par courriel.

# 2<sup>e</sup> partie « Informations générales concernant la saisie et la gestion d'installations dans le répertoire des voies de raccordement »

- 1. Les champs obligatoires sont marqués comme tels.
- 2. Il est possible à tout moment d'interrompre et reprendre la saisie des données. Après la reconnexion, si des données manquent, on atterrit toujours sur la première page où des données manquent ; si toutes les données sont saisies, on atterrit sur la page « Données sur les entreprises ».
- 3. La page souhaitée peut être sélectionnée dans le menu de la marge de gauche.
- 4. Les saisies sont sauvegardées automatiquement.
- 5. Pour les questions oui/non, une coche signifie « oui », aucune coche signifie « non ».
- Les données figurant dans la partie supérieure de la page « Données sur les entreprises » proviennent du répertoire des entreprises de transport de l'OFT et ne peuvent pas être modifiées au niveau du répertoire VR. Les modifications doivent être effectuées par l'OFT (anschlussgleise@bav.admin.ch)
- 7. Selon les réponses apportées aux questions figurant sur la page « Informations sur l'utilisation de la voie de raccordement », les pages et les questions suivantes changent.
- 8. Les données déjà sauvegardées proviennent de la dernière requête. Certaines informations n'ont pas pu être reprises pour des raisons techniques.
- 9. Cliquer sur le bouton « Actuel », dans l'aperçu des voies de raccordement permet de clôturer la saisie des données.
- 10. Contrairement à l'ancienne base de données, les données ne sont pas verrouillées une fois la saisie clôturée. Elles peuvent être mises à jour à tout moment. Après chaque adaptation, il est nécessaire de cliquer à nouveau sur le bouton « Actuel ».

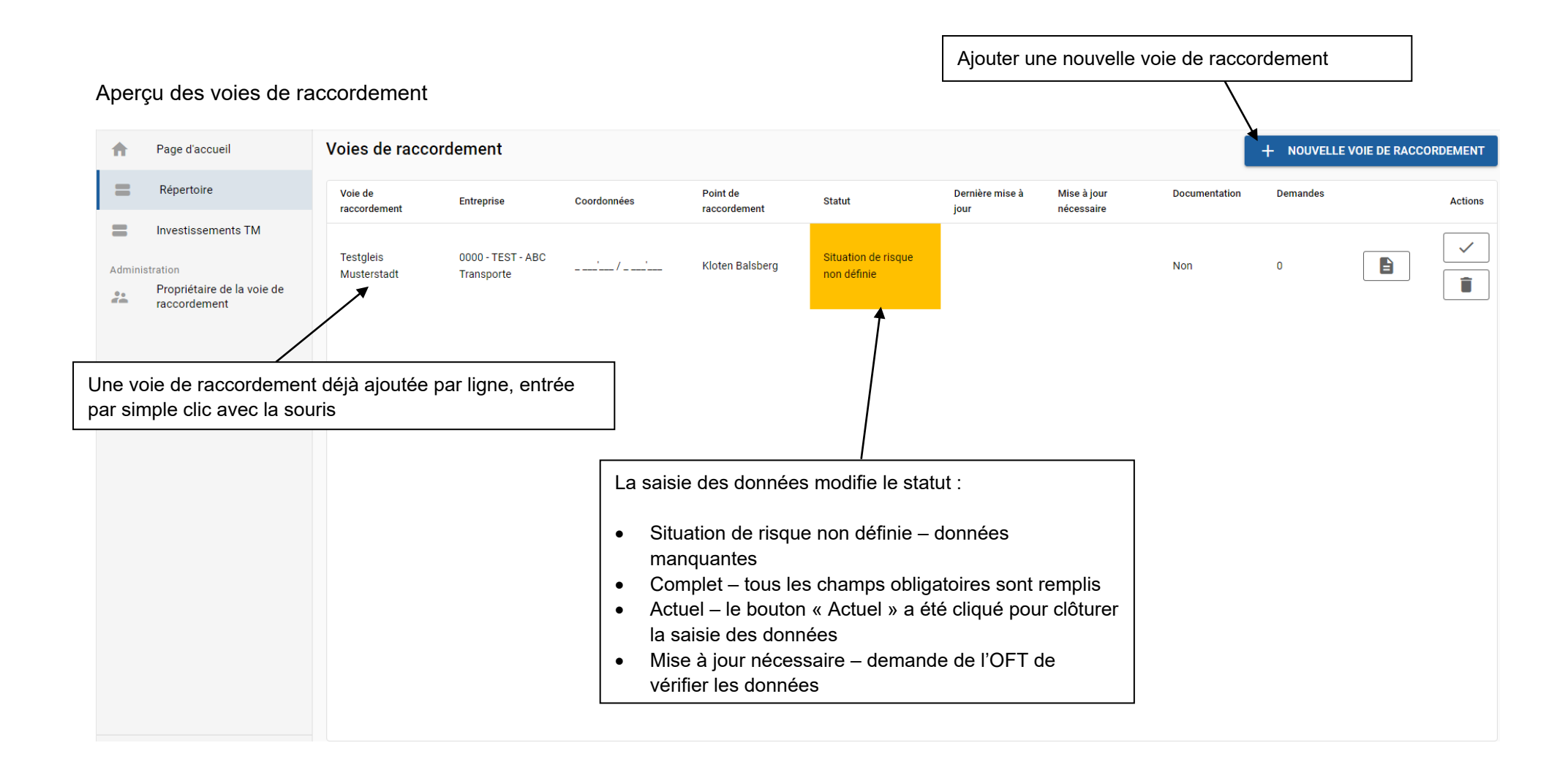

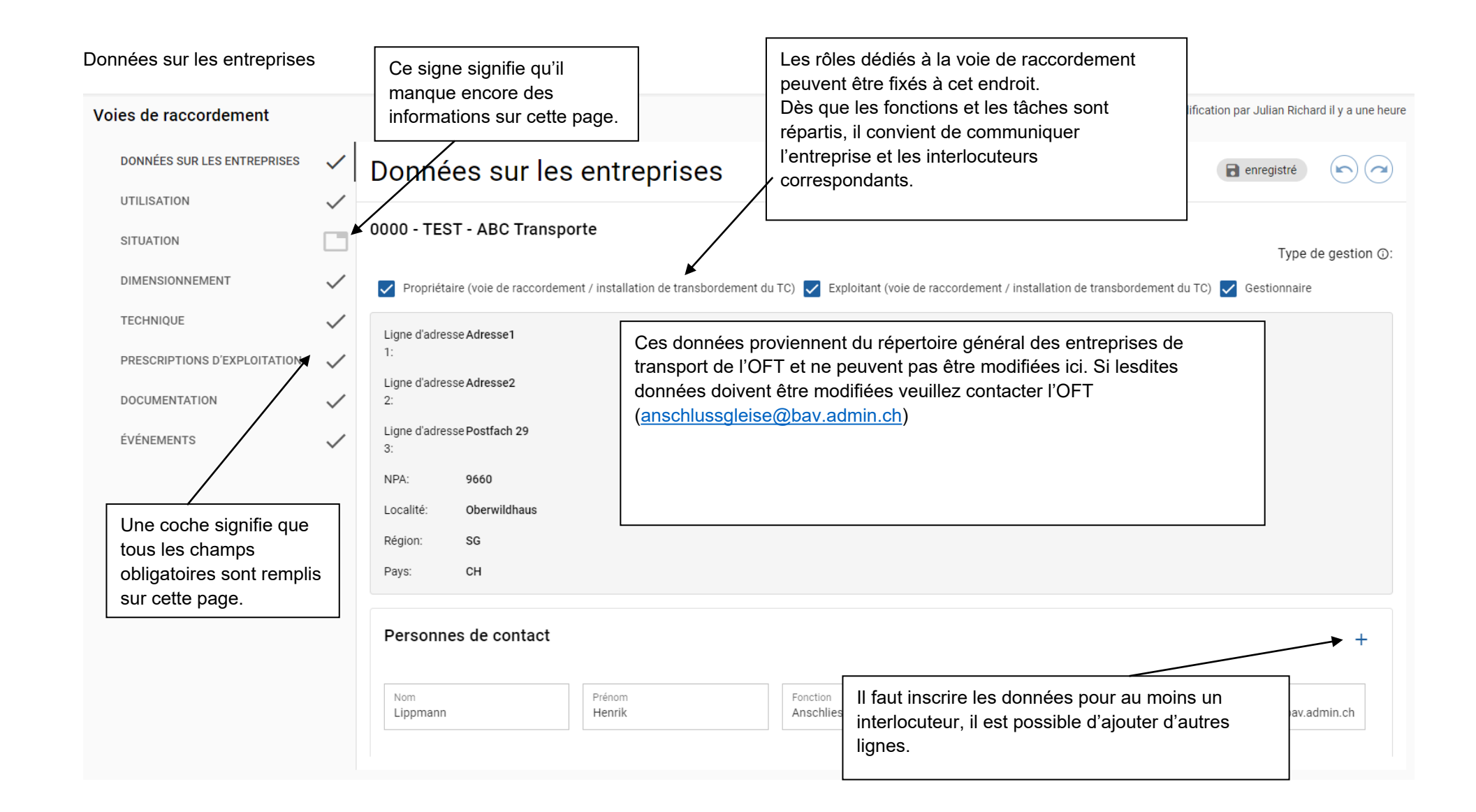

#### Informations sur l'utilisation de la voie de raccordement

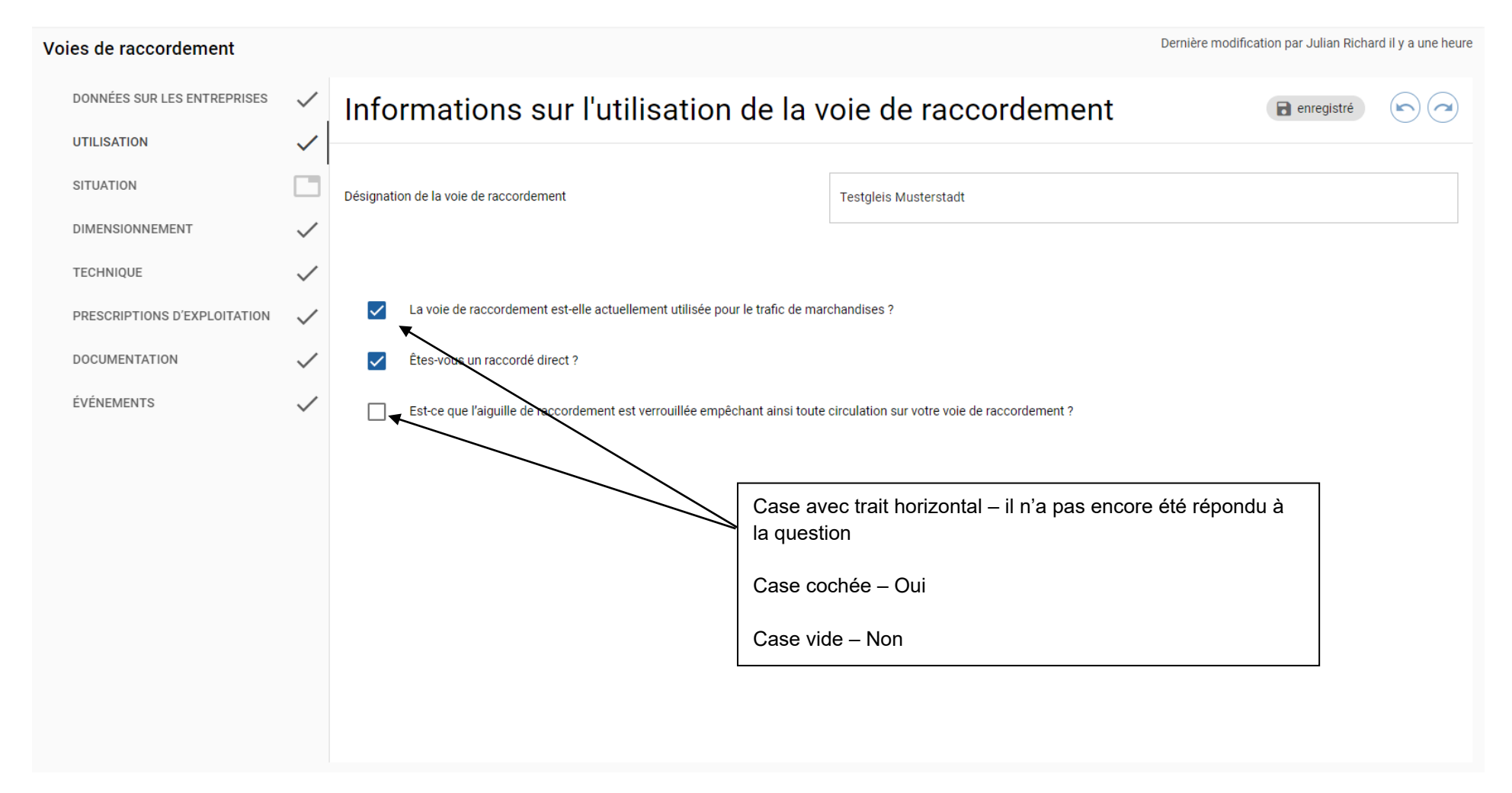

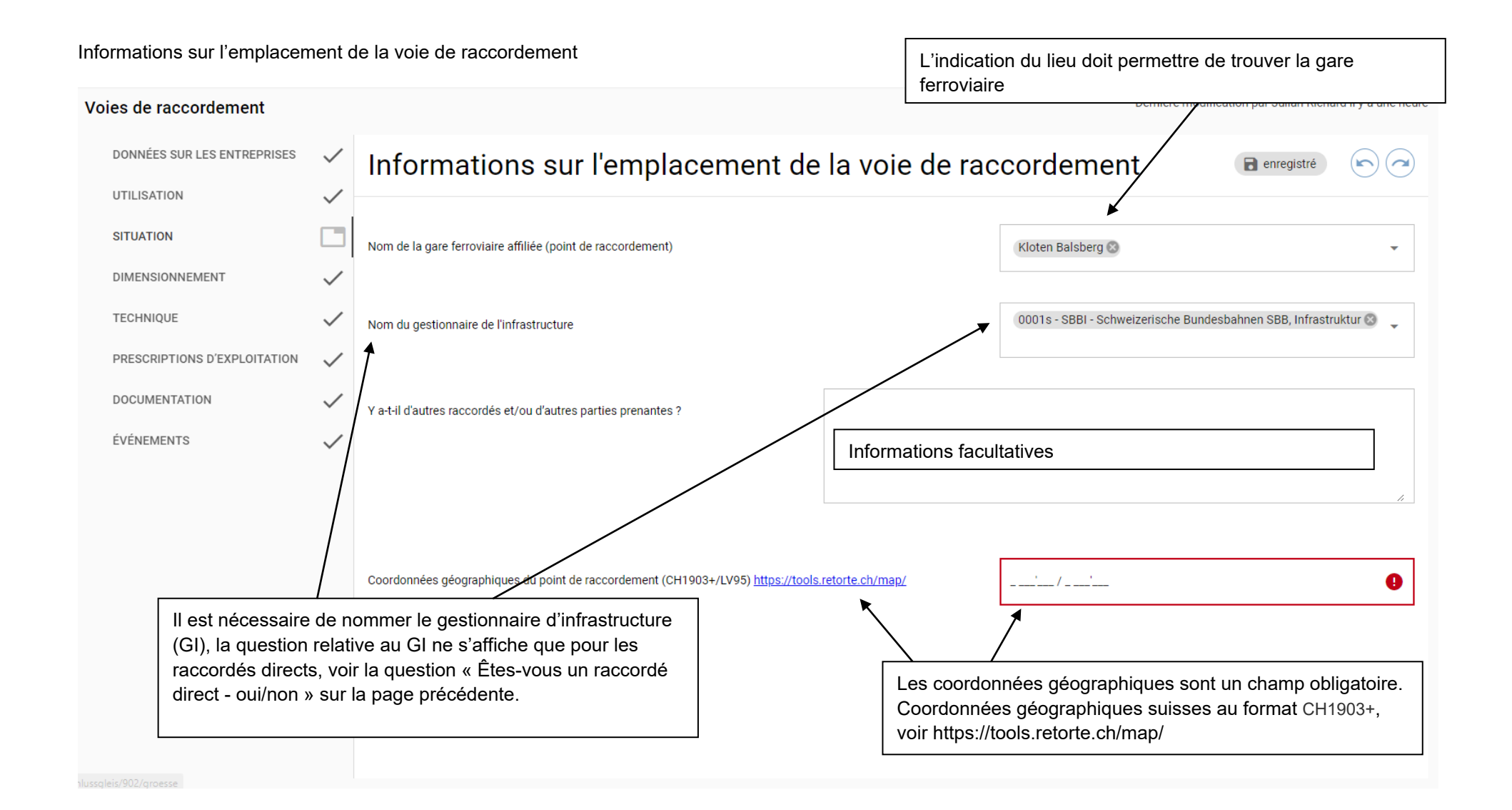

#### Informations sur le dimensionnement de la voie de raccordement

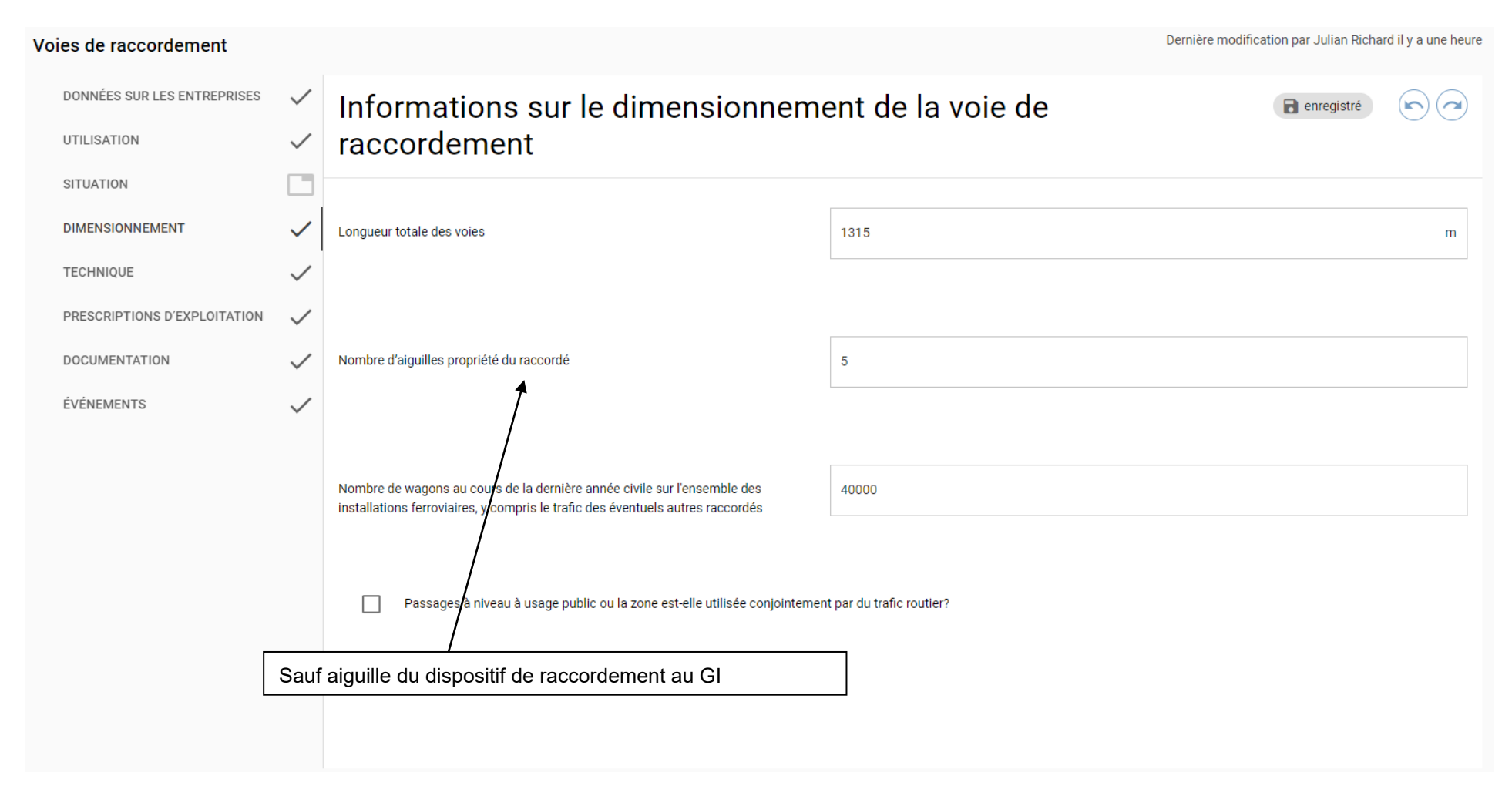

#### Données techniques de la voie de raccordement

| Voies de raccordement        |              |                                                                                              | Dernière modification par Julian Richard | d il y a une heure |
|------------------------------|--------------|----------------------------------------------------------------------------------------------|------------------------------------------|--------------------|
| DONNÉES SUR LES ENTREPRISES  | $\checkmark$ | Données techniques de la voie de raccordement                                                | enregistré                               |                    |
| UTILISATION                  | $\checkmark$ |                                                                                              |                                          |                    |
| SITUATION                    |              | Y'a-t-il une ligne de contact ?                                                              |                                          |                    |
| DIMENSIONNEMENT              | $\checkmark$ | Des matières dangereuses sont-elles transportées sur les installations ferroviaires ?        |                                          |                    |
| TECHNIQUE                    | $\checkmark$ | Êtes-vous propriétaire d'un véhicule ferroviaire (warons / enrins de traction) ?             |                                          |                    |
| PRESCRIPTIONS D'EXPLOITATION | $\checkmark$ |                                                                                              |                                          |                    |
| DOCUMENTATION                | $\checkmark$ | Avez-vous votre propre personnel de manoeuvre ?                                              |                                          |                    |
| ÉVÉNEMENTS                   | $\checkmark$ | Utilisez-vous des grues ou des élévateurs à fourches pour le chargement ou le déchargement ? |                                          |                    |
|                              |              | Autres données techniques                                                                    |                                          |                    |
|                              |              | Informations facultatives                                                                    |                                          |                    |
|                              |              |                                                                                              |                                          |                    |
|                              |              |                                                                                              |                                          | /i                 |
|                              |              |                                                                                              |                                          |                    |
|                              |              |                                                                                              |                                          |                    |
|                              |              |                                                                                              |                                          |                    |
|                              |              |                                                                                              |                                          |                    |

#### Informations sur les prescriptions d'exploitation

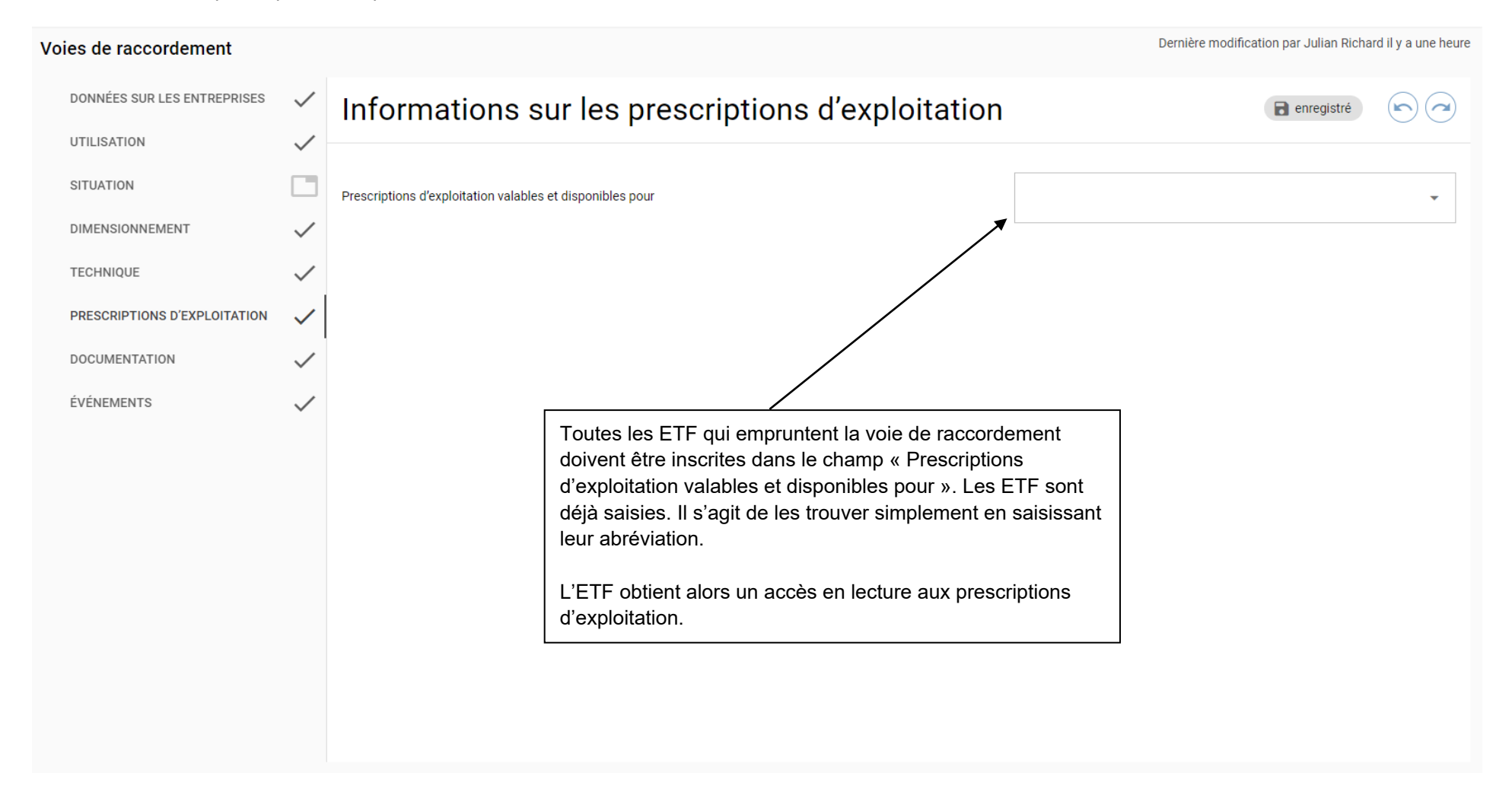

| Jocumentation                          |                                                                                                    |                                                    | En saisis                | sant l'E             | TF (sur la pa                       | ge des prescriptions                                                                                                    |                                              |                   |  |  |
|----------------------------------------|----------------------------------------------------------------------------------------------------|----------------------------------------------------|--------------------------|----------------------|-------------------------------------|----------------------------------------------------------------------------------------------------|----------------------------------------------|-------------------|--|--|
| Voies de raccordement                  | Voies de raccordement                                                                                |                                                    |                          |                      |                                     | d'exploitation) qui emprunte la voie de raccordement, les<br>ETF obtiennent un accès en lecture aux données relatives                                                       |                                              |                   |  |  |
| DONNÉES SUR LES ENTREPRISES            | $\checkmark$                                                                                         | Documentation                                      | aux preso<br>gestion d   | criptions<br>es urge | d'exploitatio<br>nces.              | enregistré                                                                                                    |                                              |                   |  |  |
| UTILISATION                            |                                                                                                    | Prescriptions d'exploitation                       | L'ETF n'a                | accède               | pas au reste                        |                                                                                                    |                                              |                   |  |  |
| DIMENSIONNEMENT                        | $\checkmark$                                                                                         |                                                    | S'il s'agit<br>de raccor | d'un ra<br>dement    | ccordé direct<br>t qu'il a concl    | , un GI peut accéder au contrat<br>u avec le raccordé.                                                                                                    |                                              |                   |  |  |
| TECHNIQUE PRESCRIPTIONS D'EXPLOITATION | ~<br>~                                                                                               | Informations sur la gestion des situations d'urgen | ces                      | D                    | Dernier<br>téléchargement<br>:      | Mise à jour de la gestion des situations<br>d'urgences                                                                                                    |                                              | ✓                 |  |  |
| DOCUMENTATION<br>ÉVÉNEMENTS            | DOCUMENTATION     Image: Contrat de raccordement       ÉVÉNEMENTS     Image: Contrat de raccordement |                                                    |                          | ŋ                    | -<br>Dernier<br>téléchargement<br>: | Cette page doit être considérée comme un simple système<br>de gestion des documents et doit vous aider à déterminer<br>quels justificatifs sont éventuellement nécessaires. |                                              |                   |  |  |
|                                        |                                                                                                    | Accords écrits avec les EF                         |                          | ŋ                    | Dernier<br>téléchargement<br>:<br>- | Il est possible de charger des d<br>différentes rubriques.<br>Il est possible de fixer une date<br>vérification, une prochaine activ                                        | pour une prochaine<br>vité ou une mise à je  | e<br>our d'un     |  |  |
| Réglementation contractuelles avec o   |                                                                                                    | Réglementation contractuelles avec d'autres parti  | es prenantes             | ŋ                    | Dernier<br>téléchargement<br>:<br>- | document.<br>Le fait de cocher cette case déc<br>de rappel généré automatiquen                                                                                              | clenche l'envoi d'un<br>nent à la date chois | i courriel<br>ie. |  |  |
|                                        |                                                                                                    | Dispitization de la maintanance                    |                          |                      |                                     | Broobaina misa à iour                                                                                                    | <b>—</b>                                     |                   |  |  |

#### Informations « Événements »

#### Dernière modification par Julian Richard il y a une heure Voies de raccordement DONNÉES SUR LES ENTREPRISES Informations «Événements» $\checkmark$ UTILISATION $\checkmark$ Veuillez utiliser uniquement l'application disponible sur Internet pour la transmission des événements à l'OFT. Vous trouverez la base de données nationale des événements (NEDB) à l'adresse SITUATION suivante : Bundesamt für Verkehr BAV Nationale Ereignisdatenbank (NEDB) (admin.ch) De plus amples informations sont disponibles ici : DIMENSIONNEMENT $\checkmark$ https://www.bav.admin.ch/bav/de/home/allgemeine-themen/sicherheit/nedb.html TECHNIQUE $\checkmark$ PRESCRIPTIONS D'EXPLOITATION $\checkmark$ Cette page sert uniquement d'information concernant la DOCUMENTATION $\checkmark$ déclaration d'événements à l'OFT. Aucune saisie n'est ÉVÉNEMENTS nécessaire sur cette page. $\checkmark$

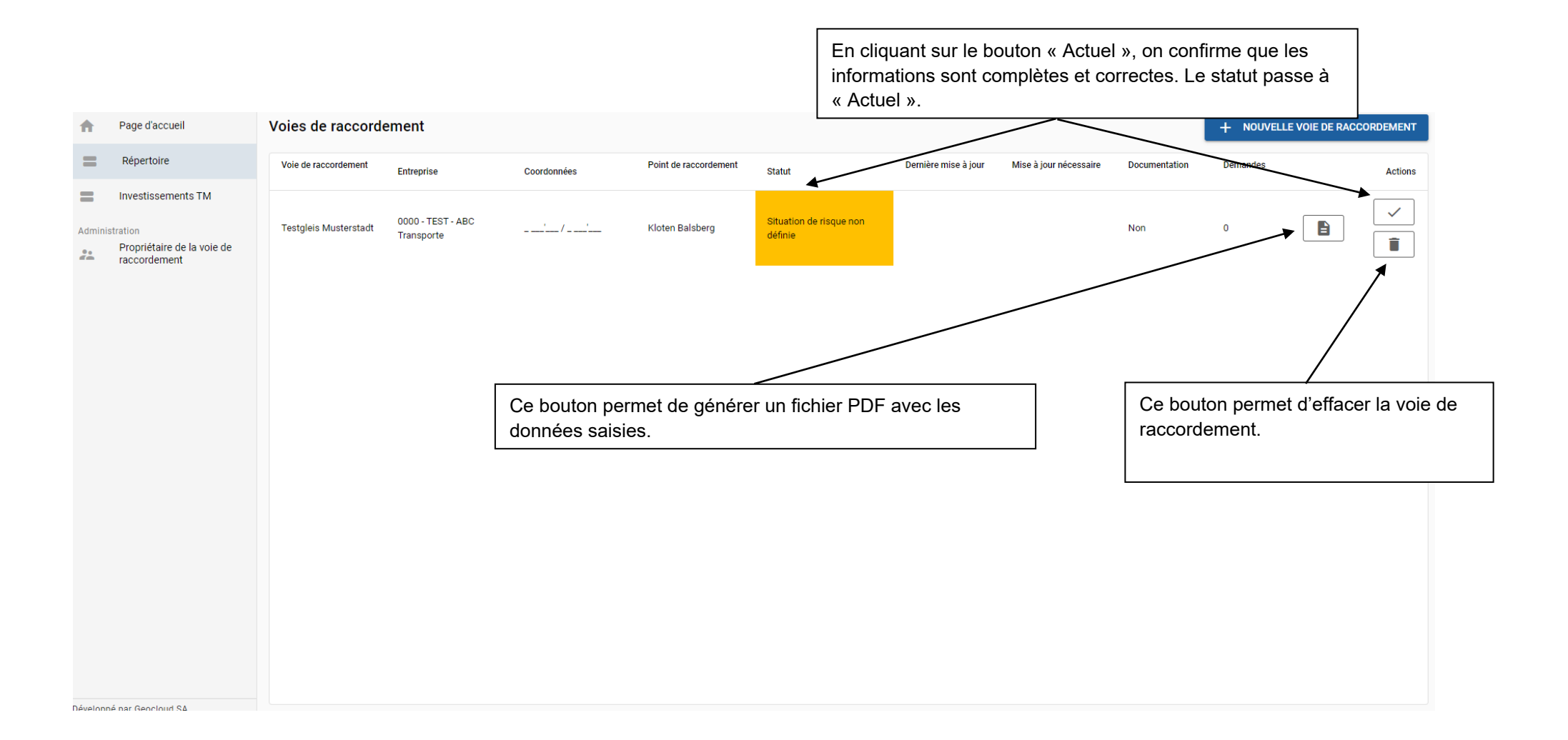

# 3<sup>e</sup> partie : Manuel concernant le module « contributions d'investissement pour installations de triage et de transbordement »

L'application « Investissements TM » permet de demander des contributions d'investissement pour :

- une nouvelle construction, l'extension ou la réfection d'une voie de raccordement ;
- une nouvelle construction, l'extension ou la réfection d'une installation de transbordement du transport combiné (en Suisse uniquement) ;
- l'achat ou la réfection d'un moyen de transbordement pour le transport combiné (en Suisse uniquement et sauf voies de débord).

Pour pouvoir demander des contributions d'investissement, l'installation concernée doit figurer dans le <u>répertoire des voies de raccordement</u> (répertoire VR) et toutes les données nécessaires doivent être saisies intégralement. De plus, l'autorisation « Financement des entreprises » doit être disponible. Si une installation ne figure pas encore dans le répertoire VR, elle doit être saisie au préalable intégralement par la personne responsable dans l'entreprise (voir la deuxième partie de ce manuel). S'il s'agit d'une nouvelle construction, l'installation prévue doit également être saisie de manière analogue aux instructions de la deuxième partie de ce manuel. Dans ce cas, il faut répondre par « oui » à la question « la voie de raccordement est-elle actuellement utilisée pour le transport (de marchandises) ? », même si l'installation n'est pas encore construite.

Pour les demandes concernant des moyens de transbordement sur des voies de débord ainsi que des installations de transbordement du transport combiné à l'étranger, il faut également contacter l'OFT.

Les pages suivantes décrivent en détail le déroulement de la soumission d'une demande via l'application « Investissements TM ».

Les questions éventuelles concernant la soumission de demandes de contributions d'investissements via le répertoire VR peuvent être adressées soit par courriel à <u>gueterverkehrsanlagen@bav.admin.ch</u>, soit par téléphone au +41 58 481 47 16.

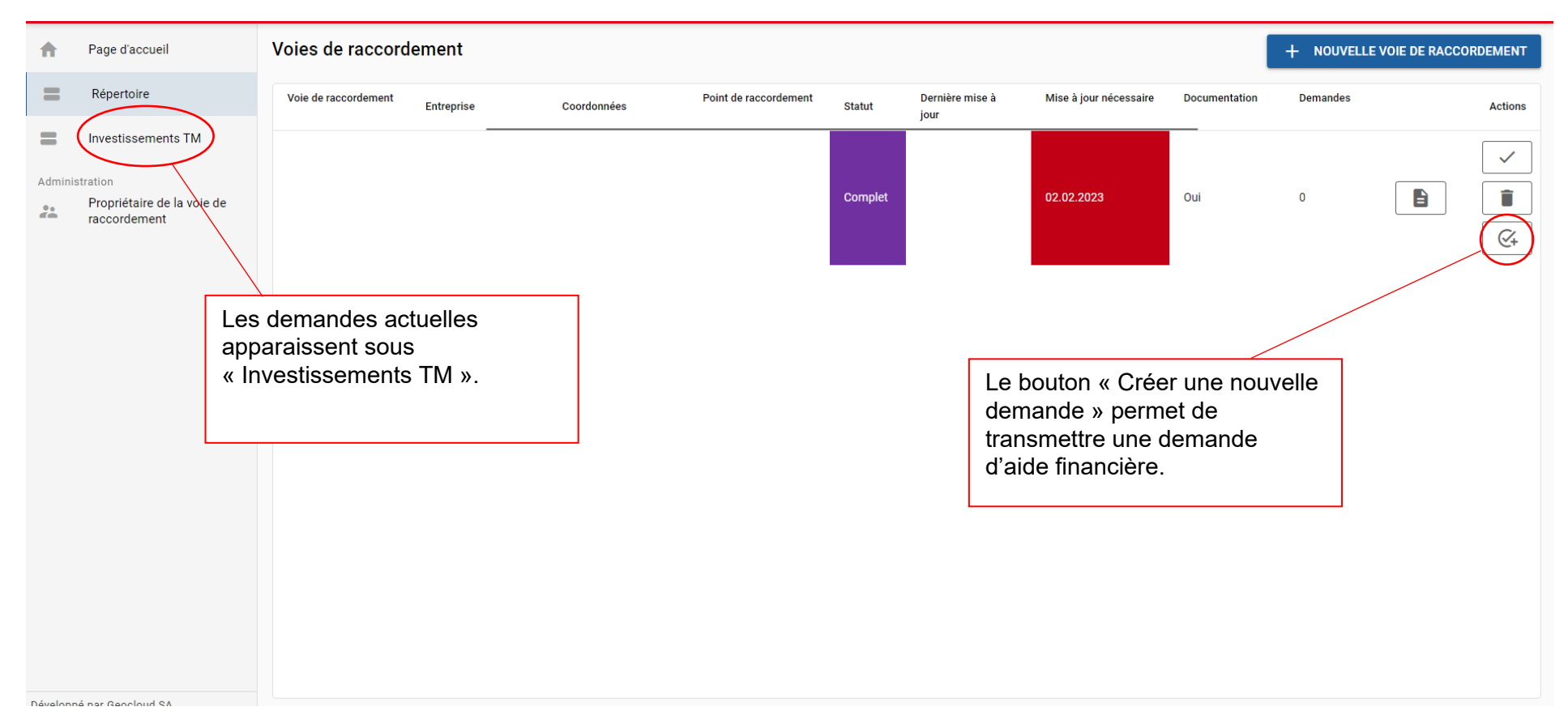

Les différentes voies de raccordement pour lesquelles l'utilisateur dispose d'autorisations sont listées à la rubrique « Répertoire ». Le bouton « Créer une nouvelle demande » permet de déposer une demande pour la voie de raccordement concernée.

#### Créer une nouvelle demande

Une demande est établie pour la voie de raccordement choisie.

| Quel type d'installation? 🛈                                                       |
|-----------------------------------------------------------------------------------|
| ● Voie de raccordement ○ Installation de transbordement ○ Moyen de transbordement |
|                                                                                   |
| Quel type de projet ?                                                             |
| O Nouvelle construction O Renouvellement O Extension                              |
| Champ obligatoire                                                                 |
| Requérant<br>Julian Richard (julian.richard@bav.admin.ch)                         |
|                                                                                   |
| Début prévu des travaux/commande ?                                                |
| Champ obligatoire                                                                 |
| INTERROMPRE CRÉER                                                                 |

Dans un premier temps, il s'agit d'indiquer le type d'installation et de projet ainsi que la date prévue pour le début des travaux / de la commande. Si la date se situe dans les 28 prochains jours, il n'est pas possible de garantir qu'une décision d'allouer une contribution pour le projet pourra être établie d'ici là et il convient d'effectuer donc une demande de commande / d'acquisition ou de début anticipé des travaux. Si une date est saisie dans les 28 prochains jours, une fenêtre s'ouvre automatiquement à cet effet.

| ÷      | Page d'accueil                         | Voies de raccordement         |              |                                                                                       |           | Dernière m                           | odification par Beat I | Rupp il y a 6 mois |
|--------|----------------------------------------|-------------------------------|--------------|---------------------------------------------------------------------------------------|-----------|--------------------------------------|------------------------|--------------------|
| =      | Répertoire                             | DONNÉES SUR LES ENTREPRISES   | $\checkmark$ | Informations sur l'entreprise                                                         |           |                                      | enregistré             |                    |
| =      | Investissements TM                     | UTILISATION                   | $\checkmark$ | •                                                                                     |           |                                      |                        | <u> </u>           |
| Admini | stration<br>Propriétaire de la voie de | SITUATION                     | $\checkmark$ | Requérant<br>Julian Dichard (julian richard/@hay admin.ch)                            |           |                                      |                        |                    |
| í.     | raccordement                           | DIMENSIONNEMENT               | $\checkmark$ |                                                                                       |           |                                      |                        |                    |
|        |                                        | TECHNIQUE                     | $\checkmark$ | Propriétaire (Titulaire de la décision)                                               |           |                                      |                        |                    |
|        |                                        | PRESCRIPTIONS D'EXPLOITATION  | $\checkmark$ | 'entreprise:<br>Lieu/ gare:                                                           |           |                                      |                        |                    |
|        |                                        | DOCUMENTATION                 | $\checkmark$ | Adresse:<br>Forme ()                                                                  |           |                                      |                        |                    |
|        |                                        | ÉVÉNEMENTS                    | $\checkmark$ | juridique:                                                                            |           |                                      |                        |                    |
|        |                                        | REQUÊTE - 24020               |              | Veuillez télécharger l'extrait du registre du commerce ou entrer le lien vers ZEFIX : |           |                                      |                        |                    |
|        |                                        | INFORMATIONS SUR L'ENTREPRISE | ~            | Document Taille du fichier                                                            | Date      | téléchargé par                       |                        |                    |
|        |                                        | INFORMATIONS SUR LE PROJET    |              | O Sélectionnez un fichier ou faites glisser un fichier dans ce champ                  |           |                                      |                        |                    |
|        | PRESTATIONS DE TRANSPORT<br>COÛTS      |                               |              | Ou entrez le lien vers ZEFIX ici                                                      |           |                                      |                        |                    |
|        |                                        |                               |              | Personnes de contact                                                                  |           |                                      |                        |                    |
|        |                                        | DOCUMENTS                     |              | Nom Prénom Fonction                                                                   | Téléphone | Courriel<br>sascha bundi⊘stadtfrauer | feld ch                |                    |
|        |                                        | DÉCLARATION                   |              |                                                                                       |           | David.Zimmerli@stadtfrau             | enfeld.ch              |                    |
|        |                                        |                               |              |                                                                                       |           |                                      |                        |                    |

Dans la fenêtre « Informations sur l'entreprise », il est demandé un extrait du registre du commerce (statuts pour les associations ou le procèsverbal de décision concernant le projet d'investissement pour les communes ou les consortiums).

| A      | Page d'accueil                         | Voies de raccordement         |              |                                              |                       |                     | Dernière modification par Beat Rupp il y a 6 mois                |
|--------|----------------------------------------|-------------------------------|--------------|----------------------------------------------|-----------------------|---------------------|------------------------------------------------------------------|
| =      | Répertoire                             | DONNÉES SUR LES ENTREPRISES   | $\checkmark$ | Informations sur le proiet                   |                       |                     | 😭 enregistré                                                     |
| =      | Investissements TM                     | UTILISATION                   | $\checkmark$ | ······································       |                       |                     |                                                                  |
| Admini | stration<br>Propriétaire de la voie de | SITUATION                     | $\checkmark$ | Données relatives au type de projet          |                       |                     |                                                                  |
|        | raccordement                           | DIMENSIONNEMENT               | $\checkmark$ | Type de projet                               |                       | Type d'installation |                                                                  |
|        |                                        | TECHNIQUE                     | $\checkmark$ | Renouvellement                               |                       | Voie de raccordem   | ent                                                              |
|        |                                        | PRESCRIPTIONS D'EXPLOITATION  | $\checkmark$ | Nom de l'installation                        |                       |                     |                                                                  |
|        |                                        | DOCUMENTATION                 | $\checkmark$ | Informations sur le début de la construction | et la mise en service |                     |                                                                  |
|        |                                        | ÉVÉNEMENTS                    | $\checkmark$ | Début prévu des travaux (jour/mois/année) :  |                       |                     | 01.01.2025                                                       |
|        |                                        | REQUÊTE - 24020               |              |                                              |                       |                     |                                                                  |
|        |                                        | INFORMATIONS SUR L'ENTREPRISE | $\checkmark$ | Mise en service prevue (jour/mois/annee) :   | erm obligatoire       |                     |                                                                  |
|        |                                        |                               |              | Brève description du projet prévu            |                       |                     |                                                                  |
|        | PRESTATIONS DE TRANSPORT               |                               |              | Poste devis                                  | Objet                 |                     | Travaux prévus                                                   |
|        |                                        | COÛTS                         |              | Bsp: 1.1                                     | Weiche 2              |                     | Ersatz der Weiche durch Occasionsweiche und<br>Sanierung Bankett |
|        |                                        | DOCUMENTS                     |              | 9                                            |                       | 0                   | 9                                                                |
| DÉCLAR |                                        | DÉCLARATION                   |              | Champ obligatoire                            | Champ obligatoire     |                     | Champ obligatoire                                                |
|        |                                        |                               |              |                                              |                       |                     | + AJOUTER UNE BRÈVE DESCRIPTION                                  |

Sous « Informations sur le projet », il s'agit notamment d'indiquer la date de mise en service prévue, qui sera surtout pertinente pour la surveillance des quantités transportées. Les données saisies dans la brève description du projet doivent permettre de voir quels équipements seront renouvelés ou quelles mesures d'extension seront prises. Par ailleurs, il faut indiquer le poste de l'objet correspondant dans le devis (Poste devis). S'il s'agit d'une nouvelle construction, la brève description doit donner un aperçu de l'ensemble de l'installation et de ses équipements.

| ŧ       | Page d'accueil                                         | Voies de raccordement                                         |              |                                                                                                    |                                                                                                    |                    | Dernière modification par Beat | Rupp il y a 6 mois |
|---------|--------------------------------------------------------|---------------------------------------------------------------|--------------|----------------------------------------------------------------------------------------------------|----------------------------------------------------------------------------------------------------|--------------------|--------------------------------|--------------------|
| =       | Répertoire                                             | DONNÉES SUR LES ENTREPRISES                                   | $\checkmark$ | Informations sur le projet                                                                                                    |                                                                                                    |                    | enregistré                     |                    |
| =       | Investissements TM                                     | UTILISATION                                                   | $\checkmark$ | . ,                                                                                                    |                                                                                                    | $\frown$           |                                |                    |
| Admini  | stration<br>Propriétaire de la voie de<br>raccordement | SITUATION                                                     | $\checkmark$ | La personne habilitée à disposer est propriétaire foncier de la parcelle sur laquelle se trouv                                                                                   | ne habilitée à disposer est propriétaire foncier de la parcelle sur laquelle se trouve le projet Non 🕥 Oui |                    |                                |                    |
| -       |                                                        | DIMENSIONNEMENT                                               | $\checkmark$ | Veuillez télécharger ici les documents correspondants (contrat de propriété ; contrat de                                                                                         | e bail ; contrat de droit de s                                                                             | superficie, etc) : |                                |                    |
|         |                                                        | TECHNIQUE                                                     | $\checkmark$ | Document Taille du fichier                                                                                                    | Date                                                                                                    | téléchargé par     |                                |                    |
|         |                                                        | PRESCRIPTIONS D'EXPLOITATION                                  | $\checkmark$ |                                                                                                    |                                                                                                    |                    |                                |                    |
|         |                                                        | DOCUMENTATION                                                 | $\checkmark$ | Sélectionnez un fichier ou faites glisser un fichier dans ce champ<br>Champ obligatoire                                                                                          |                                                                                                    |                    |                                | 9                  |
|         |                                                        | ÉVÉNEMENTS                                                    | $\checkmark$ | Plan de situation                                                                                                    |                                                                                                    |                    |                                |                    |
|         |                                                        | REQUÊTE - 24020                                               |              | Plan de situation du projet (échelle 1:200/1:500/1:1000)                                                                                                    |                                                                                                    |                    |                                |                    |
|         |                                                        | INFORMATIONS SUR L'ENTREPRISE                                 | $\checkmark$ | Document Taille du fichier                                                                                                    | Date                                                                                                    | téléchargé par     |                                |                    |
|         |                                                        | INFORMATIONS SUR LE PROJET                                    |              | Sélectionnez un fichier ou faites glisser un fichier dans ce champ                                                                                                    | Sélectionnez un fichier ou faites glisser un fichier dans ce champ                                         |                    |                                | 0                  |
|         |                                                        | PRESTATIONS DE TRANSPORT                                      |              | Champ obligatoire                                                                                                    |                                                                                                    |                    |                                |                    |
|         |                                                        | COÛTS                                                         |              |                                                                                                    |                                                                                                    |                    |                                |                    |
|         |                                                        | DOCUMENTS                                                     |              | Donnees relatives au raccordement                                                                                                    |                                                                                                    |                    |                                |                    |
|         |                                                        | DÉCLARATION                                                   |              | Longueur totale de la vole de raccordement (metres)                                                                                                    | . //3                                                                                                    |                    |                                |                    |
| Dávelop | né nar Geocloud SA                                     |                                                               |              |                                                                                                    |                                                                                                    |                    |                                |                    |
| Dévelop | pé par Geocloud SA                                     | PRESTATIONS DE TRANSPORT<br>COÛTS<br>DOCUMENTS<br>DÉCLARATION |              | Sélectionnez un fichier ou faites glisser un fichier dans ce champ<br>Champ obligatoire  Données relatives au raccordement Longueur totale de la voie de raccordement (mètres) 2 | '773                                                                                                    |                    |                                |                    |

Si la parcelle sur laquelle se trouve le projet n'appartient pas au destinataire de la décision, il faut télécharger un document correspondant (contrat de propriété, contrat de bail, contrat de droit de superficie, etc.). Le champ disparaît automatiquement lorsque l'on répond « oui » à la question. Il faut dans tous les cas charger un plan de situation.

| A       | Page d'accueil                         | Voies de raccordement         |              |                                                                                    |                                                                    |             | Dernière modification par Beat | Rupp il y a 6 mois |  |  |
|---------|----------------------------------------|-------------------------------|--------------|------------------------------------------------------------------------------------|--------------------------------------------------------------------|-------------|--------------------------------|--------------------|--|--|
| =       | Répertoire                             | DONNÉES SUR LES ENTREPRISES   | $\checkmark$ | Informations sur le proiet                                                         |                                                                    |             | enregistré                     |                    |  |  |
| =       | Investissements TM                     | UTILISATION                   | $\checkmark$ |                                                                                    |                                                                    |             |                                |                    |  |  |
| Admini  | stration<br>Propriétaire de la voie de | SITUATION                     | $\checkmark$ | Sélectionnez un fichier ou faites glisser un fichier dans ce champ                 | Sélectionnez un fichier ou faites glisser un fichier dans ce champ |             |                                |                    |  |  |
|         | raccordement                           | DIMENSIONNEMENT               | $\checkmark$ | Champ obligatoire                                                                  |                                                                    |             |                                |                    |  |  |
|         |                                        | TECHNIQUE                     | $\checkmark$ | Données relatives au raccordement                                                  |                                                                    |             |                                |                    |  |  |
|         |                                        | PRESCRIPTIONS D'EXPLOITATION  | $\checkmark$ | Longueur totale de la voie de raccordement (mètres)                                | 2'773                                                              |             |                                |                    |  |  |
|         |                                        | DOCUMENTATION                 | $\checkmark$ |                                                                                    |                                                                    |             |                                |                    |  |  |
|         |                                        | ÉVÉNEMENTS                    | $\checkmark$ | Décision de base d'adhérer                                                         |                                                                    |             |                                |                    |  |  |
|         |                                        | REQUÊTE - 24021               |              | Une décision de principe concernant le raccordement (uniquement en cas de pouvelle | cision de paíse d'aunerer                                          |             |                                |                    |  |  |
|         |                                        | INFORMATIONS SUR L'ENTREPRISE | $\checkmark$ | one decision de principe concernant le raccordement (uniquement en cas de nouveile |                                                                    |             |                                |                    |  |  |
|         |                                        | INFORMATIONS SUR LE PROJET    |              | Accès non discriminatoire                                                          |                                                                    |             |                                |                    |  |  |
|         |                                        | PRESTATIONS DE TRANSPORT      |              | Nous confirmons que l'accès non discriminatoire à notre installation est garanti.  |                                                                    | Non 🔘 Oui ! |                                |                    |  |  |
|         |                                        | COÛTS                         |              |                                                                                    |                                                                    |             |                                |                    |  |  |
|         |                                        | DOCUMENTS                     |              | Obligations relatives au transport de marchandises par rai                         | I                                                                  |             |                                |                    |  |  |
|         |                                        | DÉCLARATION                   |              | Existe-t-il des obligations concernant le transport de marchandises par le rail ?  |                                                                    | Non 🔘 Oui 🔋 |                                |                    |  |  |
| Dávolop | a par Googloud PA                      |                               |              |                                                                                    |                                                                    |             |                                |                    |  |  |

S'il s'agit d'une nouvelle construction, il faut indiquer s'il existe une décision de principe (décision de principe sur le raccordement) du GI concernant le raccordement. Si c'est le cas, il faut charger le document correspondant. S'il s'agit d'une installation de transbordement du TC (nouvelle construction, extension ou réfection), il faut en outre répondre aux questions concernant la distance entre le raccordement routier de l'installation de transbordement du TC et le réseau routier supérieur et la possibilité de faire circuler des trains d'une longueur standard de 740 mètres, d'un poids allant jusqu'à 2000 tonnes et d'un profil PC80 (uniquement pour les installations de transbordement du TC d'importance nationale en matière de politique des transports) sur les relations prévues. Les questions à ce sujet apparaissent automatiquement pour les installations de transbordement du TC.

| Voies de raccordement         |              |                                                                                                    | Dernière modification par Henrik Lippmann il y a 21 jours |
|-------------------------------|--------------|----------------------------------------------------------------------------------------------------|-----------------------------------------------------------|
| DONNÉES SUR LES ENTREPRISES   | $\checkmark$ | Prestations de transport                                                                                                    | enregistré                                                |
| UTILISATION                   | $\checkmark$ | •                                                                                                    |                                                           |
| SITUATION                     | $\checkmark$ | Mise en service (année)                                                                                                    |                                                           |
| DIMENSIONNEMENT               | $\checkmark$ |                                                                                                    |                                                           |
| TECHNIQUE                     | $\checkmark$ | Performance de transport indiquée                                                                                                 |                                                           |
| PRESCRIPTIONS D'EXPLOITATION  | $\checkmark$ | en tonnes nettes en wagons complets en EVP                                                                                        | 9                                                         |
| DOCUMENTATION                 | $\checkmark$ | Champ obligatoire<br>En tonnes nettes (au moins 12'000 to) : en wagons complets (au moins 720 wagons complets) : en TEU (au moins | 5'000 TEU)                                                |
| ÉVÉNEMENTS                    | $\checkmark$ |                                                                                                    |                                                           |
| REQUÊTE - 24023               |              | Prestations de transport des trois dernières années                                                                               |                                                           |
| INFORMATIONS SUR L'ENTREPRISE |              |                                                                                                    |                                                           |
| INFORMATIONS SUR LE PROJET    |              | Prestations de transport 2021                                                                                                    | 2021                                                      |
| PRESTATIONS DE TRANSPORT      |              |                                                                                                    |                                                           |
| COÛTS                         |              | Prestations de transport 2022                                                                                                    | 2022                                                      |
| DOCUMENTS                     |              | Prestations de transport 2023                                                                                                    | 2022                                                      |
| DÉCLARATION                   |              |                                                                                                    |                                                           |
|                               |              | Moyenne                                                                                                    | 0.00                                                      |
|                               |              |                                                                                                    |                                                           |

L'étape suivante consiste à fournir des informations sur les prestations de transport (en tonnes nettes, en wagons complets ou en TEU/EVP) au cours des trois dernières années précédant le dépôt de la demande.

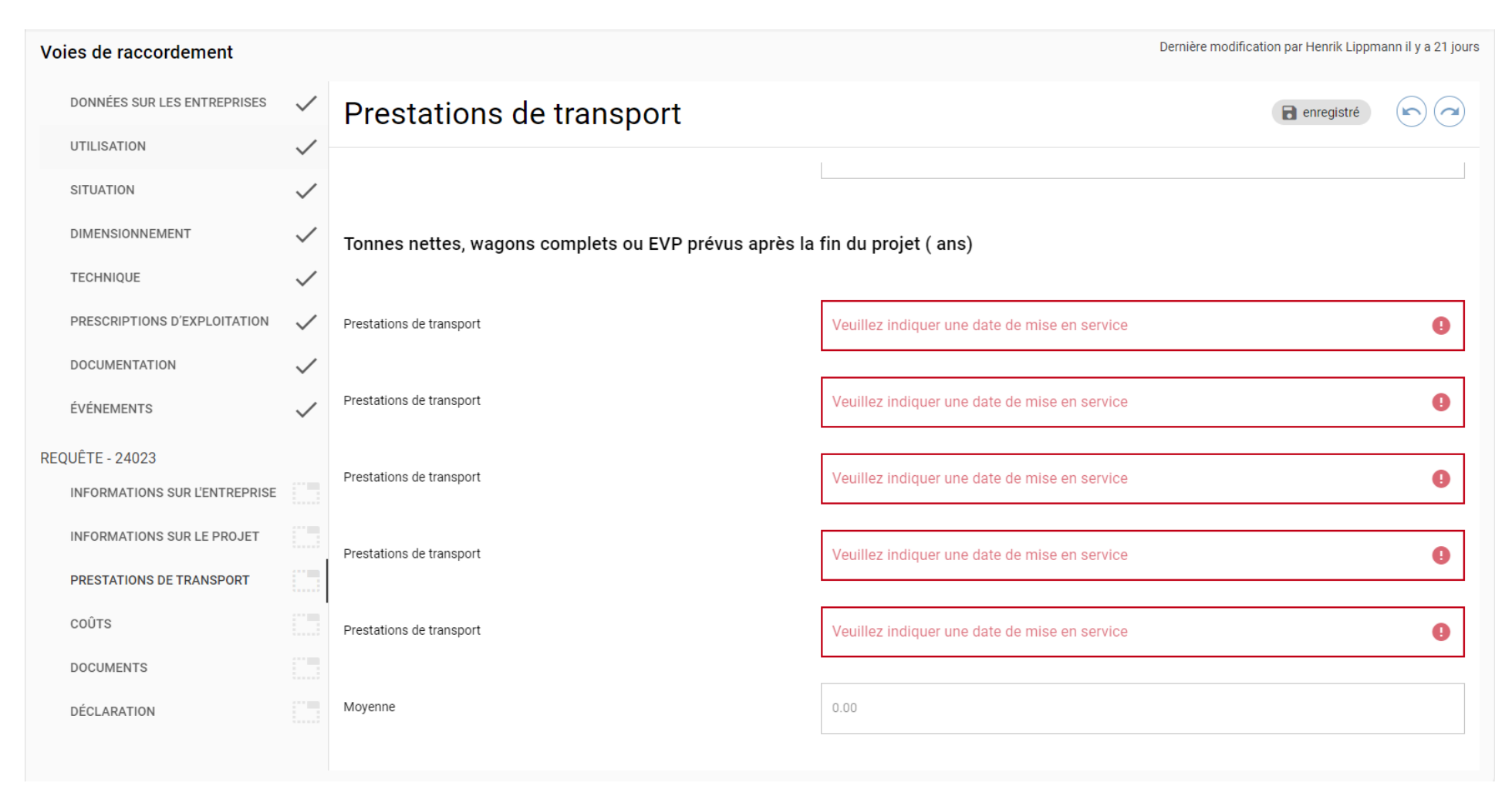

Suivent ensuite des informations concernant les prestations de transport prévues sur cinq ans après la fin du projet (dix ans pour les installations de transbordement). La date déterminante est celle de la mise en service, qui a déjà été saisie sous « Informations sur le projet ».

| A Page d'accueil                             | Voies de raccordement         |              |                                                                                     | Dernière modification par Beat Rup             | p il y a 6 mois |
|----------------------------------------------|-------------------------------|--------------|-------------------------------------------------------------------------------------|------------------------------------------------|-----------------|
| Répertoire                                   | DONNÉES SUR LES ENTREPRISES   | $\checkmark$ | Coûts                                                                               | enregistré                                     |                 |
| Investissements TM                           | UTILISATION                   | $\checkmark$ | Seuls les coûts qui peuvent être pris en compte conformément aux bases légales et à | la liste du guide peuvent être mentionnés ici. |                 |
| Administration<br>Propriétaire de la voie de | SITUATION                     | $\checkmark$ | Récapitulation des coûts en CHF, hors TVA 🛈                                         |                                                |                 |
| raccordement                                 | DIMENSIONNEMENT               | $\checkmark$ | Coût des travaux (CHF hors TVA)                                                     | c                                              | HF              |
|                                              | TECHNIQUE                     | $\checkmark$ |                                                                                     |                                                |                 |
|                                              | PRESCRIPTIONS D'EXPLOITATION  | $\checkmark$ |                                                                                     |                                                |                 |
|                                              | DOCUMENTATION                 | $\checkmark$ | Frais de planification et de projet (CHF hors TVA)                                  |                                                | CHF             |
|                                              | ÉVÉNEMENTS                    | $\checkmark$ |                                                                                     |                                                |                 |
|                                              | REQUÊTE - 24020               |              | Divers / Imprévus (CHF hors TVA)                                                    |                                                | CHF             |
|                                              | INFORMATIONS SUR L'ENTREPRISE | $\checkmark$ |                                                                                     |                                                |                 |
|                                              | INFORMATIONS SUR LE PROJET    |              | Coût total CHF hors TVA (coûts demandés)                                            | 0                                              | CHF             |
|                                              | PRESTATIONS DE TRANSPORT      |              |                                                                                     |                                                |                 |
|                                              | COÛTS                         |              | Estimation détaillée des coûts                                                      | D MODÈLES                                      |                 |
|                                              | DOCUMENTS                     |              | Document Taille du fichier                                                          | Date téléchargé par                            |                 |
|                                              | DÉCLARATION                   |              |                                                                                     |                                                |                 |
| Dáveloppá par Geocloud SA                    |                               |              | U Selectionnez un fichier ou faites glisser un fichier dans ce champ                |                                                | <b>e</b>        |

Les coûts des travaux sont un champ obligatoire et doivent être indiqués dans tous les cas et hors TVA. Par ailleurs, il faut charger un devis détaillé. Un modèle est disponible sous « Modèles ». Il faut également charger les offres éventuelles.

| INFORMATIONS SUR L'ENTREPRISE |                                                                                                    |             |  |
|-------------------------------|----------------------------------------------------------------------------------------------------|-------------|--|
| INFORMATIONS SUR LE PROJET    | Contributions d'intérêts des cantons, du gestionnaire de l'infrastructure ou de tiers                                                                                                    | Non 🚺 Oui 🥊 |  |
| PRESTATIONS DE TRANSPORT      | Déclaration des fonds propres et de la solvabilité du requérant                                                                                                    |             |  |
| COÛTS                         | Nous confirmons que nous participons à l'investissement avec nos propres ressources (art. 5 al. 3 let. a OTM)                                                                                           |             |  |
| DOCUMENTS                     | Nous déclarons par la présente que notre entreprice ne fait l'objet d'aucune procédure de poursuite, de<br>faillite ou de concordat et qu'aucune circonstance ne remet en cause notre solvabilité. Nous |             |  |
| DÉCLARATION                   | confirmons également que notre entreprice a payé ses impôts et cotisations sociales                                                                                                    |             |  |

En outre, l'étape « Coûts » doit contenir des informations sur les fonds propres engagés et la solvabilité. S'il existe des contributions d'intérêt des cantons, du gestionnaire de l'infrastructure ou de tiers, un document (par ex. une décision cantonale d'allouer une contribution ou une liste détaillée des parts des coûts totaux) est automatiquement demandé.

| A        | Page d'accueil                         | Voies de raccordement         | Derniè                                                                                                    | re modification par Beat Ru | pp il y a 6 mois |
|----------|----------------------------------------|-------------------------------|----------------------------------------------------------------------------------------------------|-----------------------------|------------------|
| =        | Répertoire                             | DONNÉES SUR LES ENTREPRISES   | Documents                                                                                                    | enregistré                  |                  |
| =        | Investissements TM                     | UTILISATION                   |                                                                                                    |                             |                  |
| Admini   | stration<br>Propriétaire de la voie de | SITUATION                     | Documents requis pour le traitement de la demande de subvention :                                              |                             |                  |
| <b>*</b> | raccordement                           | DIMENSIONNEMENT               | Documents relatifs au projet                                                                                   |                             |                  |
|          |                                        | TECHNIQUE                     | Document Taille du fichier Date téléchargé par                                                                 |                             |                  |
|          |                                        | PRESCRIPTIONS D'EXPLOITATION  | (𝔅) Sélectionnez un fichier ou faites glisser un fichier dans ce champ                                         |                             |                  |
|          |                                        | DOCUMENTATION                 |                                                                                                    |                             |                  |
|          |                                        | ÉVÉNEMENTS 🗸                  | Documents à remettre à l'OFT avant le versement de l'aide financière au plus tard :                            |                             |                  |
|          |                                        | REQUÊTE - 24020               | Contrat de voie de raccordement avec le gestionnaire de l'infrastructure ou convention avec le raccordé amont. |                             |                  |
|          |                                        | INFORMATIONS SUR L'ENTREPRISE | Document Taille du fichier Date téléchargé par                                                                 |                             |                  |
|          |                                        | INFORMATIONS SUR LE PROJET    | I Sélectionnez un fichier ou faites glisser un fichier dans ce champ                                           |                             |                  |
|          |                                        | PRESTATIONS DE TRANSPORT      |                                                                                                    |                             |                  |
|          |                                        | COÛTS                         | Copies détaillées de la facture avec le métré (si nécessaire, récapitulatif des coûts)                         |                             |                  |
|          |                                        | DOCUMENTS 🗸                   | Document Taille du fichier Date téléchargé par                                                                 |                             |                  |

Il est possible de charger ici d'autres documents pertinents pour un projet. Il convient de noter que les documents nécessaires varient en fonction du type d'installation et de projet. De plus, certains documents ne doivent être remis à l'OFT qu'au plus tard avant le versement de l'aide financière.

| A      | Page d'accueil                          | Voies de raccordement         | Dernière modification par Beat Rupp il y a 6 mois                                                               |
|--------|-----------------------------------------|-------------------------------|----------------------------------------------------------------------------------------------------|
| =      | Répertoire                              | DONNÉES SUR LES ENTREPRISES   | Auto-déclaration                                                                                                |
| =      | Investissements TM                      | UTILISATION                   |                                                                                                    |
| Admini | istration<br>Propriétaire de la voie de | SITUATION                     | Veuillez remplir l'auto-déclaration suivante <u>(Télécharger ici)</u> et l'envoyer par la poste à:<br>Adresse : |
| -      | raccordement                            | DIMENSIONNEMENT               | Bundesamt für Verkehr BAV<br>Finanzierung Sektion Güterverkehr                                                  |
|        |                                         | TECHNIQUE                     | Mühlestrasse 6<br>CH – 3063 Ittigen                                                                             |
|        |                                         | PRESCRIPTIONS D'EXPLOITATION  |                                                                                                    |
|        |                                         | DOCUMENTATION                 |                                                                                                    |
|        |                                         | ÉVÉNEMENTS 🗸                  |                                                                                                    |
|        |                                         | REQUÊTE - 24020               |                                                                                                    |
|        |                                         | INFORMATIONS SUR L'ENTREPRISE |                                                                                                    |
|        |                                         | INFORMATIONS SUR LE PROJET    |                                                                                                    |
|        |                                         | PRESTATIONS DE TRANSPORT      |                                                                                                    |
|        |                                         | COÛTS                         |                                                                                                    |
|        |                                         | DOCUMENTS 🗸                   |                                                                                                    |

Enfin, il s'agit d'imprimer et de remplir la déclaration relative à la demande d'aide financière et de l'envoyer à l'adresse indiquée. Une décision ne peut être établie qu'une fois que l'autodéclaration est parvenue à l'OFT.

| Répertoire       Entreprise       Requéant       Numéro d'ordre $\checkmark$ Site       Type d'installation       Type de projet       Début anticipé des travaux       Requête       PDF         Investissements TM       8627 - #LEER       Julian Richard (julian.richard@bav.admin.ch)       24021       Voie de raccordement       Nouvelle construction       Traitement       Traitement       E | Actions |
|----------------------------------------------------------------------------------------------------|---------|
| Linvestissements TM Julian Richard Julian Richard (julian.richard@bav.admin.ch) 24021 Voie de raccordement Nouvelle construction Traitement                                                                                                    |         |
| Administration Propriétaire de la voie de raccordement                                                                                                    |         |
|                                                                                                    |         |

Pour autant que la demande soit complète et que toutes les informations nécessaires aient été fournies, elle peut être soumise via « Investissements TM ». Il n'est pas possible de la modifier ultérieurement. Bien qu'il soit possible de retirer une demande déposée, il n'est toutefois pas possible de la modifier et de la soumettre à nouveau.